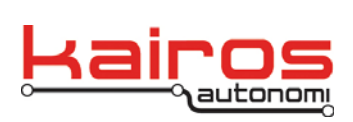

BULLETIN BUL-063

# Safety Direct Field Programming

This procedure describes how to update the firmware of the Safety Direct.

## Requirements

- Windows XP 32-bit PC with available USB port
- FTDI virtual com port (VCP) drivers: <u>http://www.ftdichip.com/Drivers/VCP.htm</u> Or C:\GC07\RFU\Drivers\FTDI-VCP.zip.
- Kairos Autonomi djMultiSerial installer. This is provided by the Kairos engineering team, or by contacting Kairos for the latest version.
- Appropriate firmware version (.bin file). One is provided in the installer.

## Procedure

1. Locate and double-click the djMultiSerial.exe file. In the Setup window that opens, click the Install button.

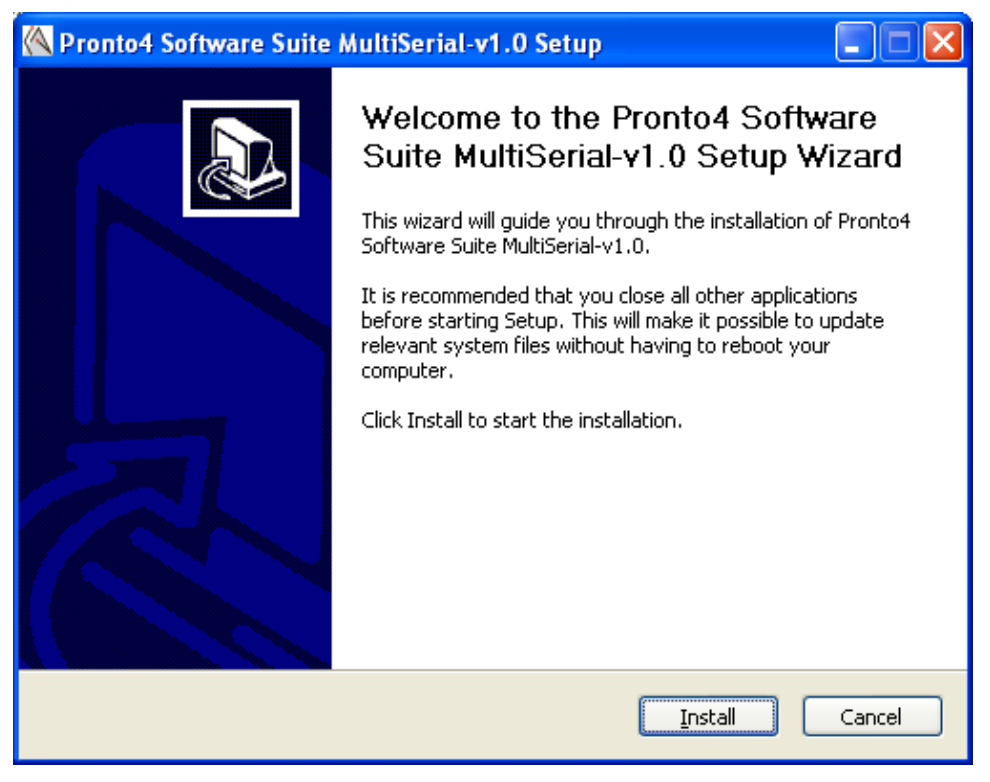

Company Confidential © 2014, Kairos Autonomi® Scalable Autonomy™ Safety Direct Field Programming v.01.00.02 Page 1 of 9 2014-06-04 / 15:03 Safety Direct - Field Programming v01\_00\_01\_02.doc

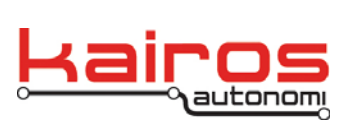

BULLETIN BUL-063

2. When the screen shows an active "Next >" button, click it.

| 📉 Pronto4 Software Suite MultiSerial-v1.0 Setup                                                                                                    |                      |
|----------------------------------------------------------------------------------------------------|----------------------|
| Installing<br>Please wait while Pronto4 Software Suite MultiSerial-v1.0 is being installed.                                                                                                    | $\langle\!\!\langle$ |
| Extract: iPlotLibrary.ocx 100%                                                                                                    |                      |
| Registering: C:\GC07\DLLs\djSVL.dll         Extract: djToolSet.dll 100%         Registering: C:\GC07\DLLs\djToolSet.dll         Extract: Doevents.dll 100%         Could not find symbol: DllRegisterServer         Extract: EnhancedRNDF.dll 100%         Registering: C:\GC07\DLLs\EnhancedRNDF.dll         Extract: inhancedRNDF.dll 100%         Registering: C:\GC07\DLLs\EnhancedRNDF.dll         Extract: i]11.dll 100%         Could not find symbol: DllRegisterServer         Extract: IPDNSLookUP.ocx 100%         Registering: C:\GC07\DLLs\ipdnslookup.ocx         Extract: iPolsLinerserver         Extract: iPolsLinerserver         Extract: IPONSLookUP.ocx 100%         Registering: C:\GC07\DLLs\ipdnslookup.ocx         Extract: iPolsLinerserver |                      |
| Nullsoft Install System v2.36                                                                                                    | Cancel               |

Company Confidential © 2014, Kairos Autonomi® Scalable Autonomy™ Safety Direct Field Programming v.01.00.02 Page 2 of 9 2014-06-04 / 15:03 Safety Direct - Field Programming v01\_00\_01\_02.doc

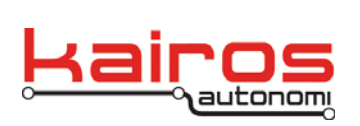

3. When the screen shows an active "Finish" button, click it.

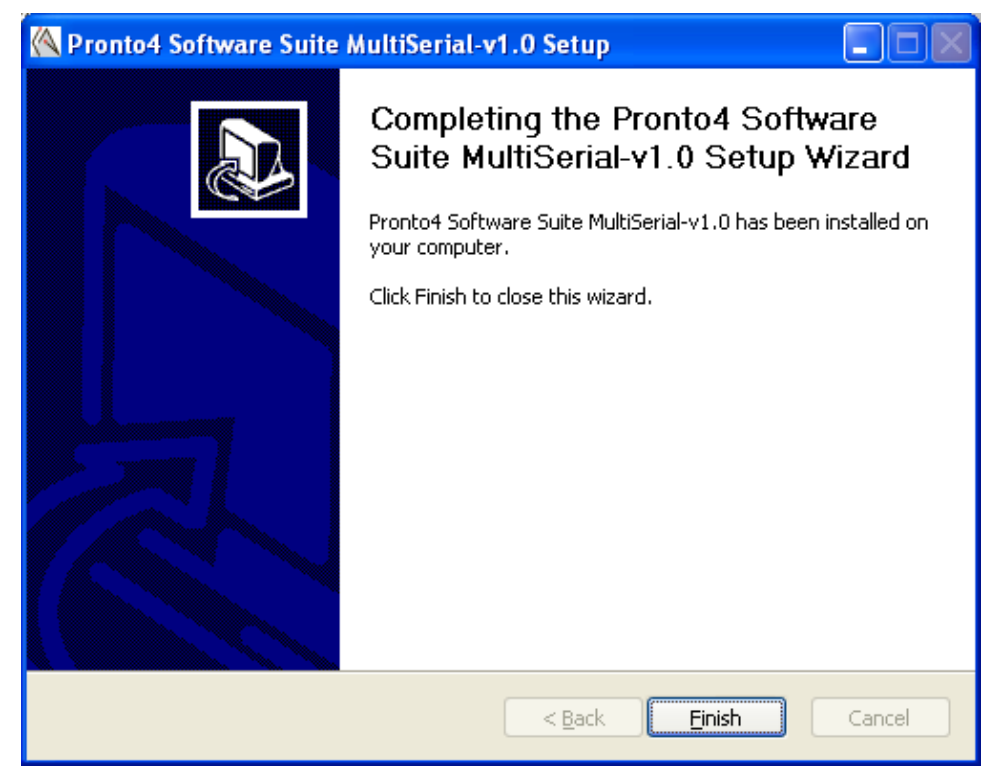

- 4. Ensure the FTDI virtual com port driver has been loaded. For more information see the Kairos "Loading Windows Drivers" bulletin.
- 5. Ensure that the Safety Direct power switch is in the Off position.
- 6. Use a USB cable to connect the diagnostic port of the Safety Direct to the programming cable that has djMultiSerial.exe loaded.
- 7. Connect one end of the USB cable to the bottom connector of the Safety Direct and the other end to an available port on the programming computer.
- 8. The PC should try and install 2 serial ports. Install the VCP drivers if not already installed.
- 9. Configure the installed serial ports as COM10 and COM12. The rest of the instructions assume this order.
- 10. On the programming computer launch C:\GC07\djMultiSerial.exe.
- 11. In djMultiSerial, verify COM12 is open and "DTR" is in uppercase.
- 12. In djMultiSerial, verify COM10 is closed.
- 13. Power on the Safety Direct.

Company Confidential © 2014, Kairos Autonomi® Scalable Autonomy™ Safety Direct Field Programming v.01.00.02 Page 3 of 9 2014-06-04 / 15:03 Safety Direct - Field Programming v01\_00\_01\_02.doc

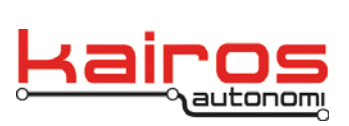

BULLETIN BUL-063

14. Launch the RFU (C:\GC07\RFU\RFU.exe).

| 皾    | Rabbit Field Utility                                           |                               |          |       |                |
|------|----------------------------------------------------------------|-------------------------------|----------|-------|----------------|
| Eile | <u>S</u> etup <u>P</u> orts <u>H</u> elp                       |                               |          |       |                |
|      | Firmware Setup<br>Firmware Image :  <br>Processor Type : • Rab | bbit 4000+ C Rabbit 2000/3000 |          |       |                |
|      | Ports                                                          |                               |          |       |                |
|      | Port Statu                                                     | us                            | Progress |       |                |
|      | 🗖 СОМ1                                                         |                               |          |       |                |
|      | COM10 (USB)                                                    |                               |          |       |                |
|      | COM12 (USB)                                                    |                               |          |       |                |
|      |                                                                |                               |          |       |                |
|      |                                                                |                               |          |       |                |
|      |                                                                |                               |          |       |                |
|      |                                                                |                               |          |       |                |
|      |                                                                |                               |          | Start | <u>C</u> ancel |

15. Select the .bin file from File→Find Flash Image. The default location for the firmware files is C:\GC07\RFU\Firmware.

| 🖻 Rabbit Field Utility                                                      |                              |                  |
|-----------------------------------------------------------------------------|------------------------------|------------------|
| ile Setup Ports Help                                                        | _                            |                  |
| Find Flash Image                                                            |                              |                  |
| Exit<br>0 C:\KA\Rabbit\KARemote66\UDP_SRV3.bin<br>1 E:\RabbitFU\UDP_SRV.bin | - \UDP_SRV3.bin<br>2000/3000 |                  |
| Ports<br>Port Status<br>COM1<br>COM10 (USB)<br>COM12 (USB)                  | Progress                     |                  |
|                                                                             | <u>Sla</u>                   | t <u>C</u> ancel |
| any Confidential                                                            | Safety Direct                |                  |

Company Confidential © 2014, Kairos Autonomi® Scalable Autonomy™

Safety Direct Field Programming v.01.00.02 Page 4 of 9 2014-06-04 / 15:03 Safety Direct - Field Programming v01\_00\_01\_02.doc

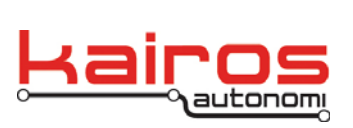

BULLETIN BUL-063

### 16. For Processor Type select "Rabbit 4000+".

| 📸 Rabbit Field Utility |                                                        |                            |                      |                               |    |
|------------------------|--------------------------------------------------------|----------------------------|----------------------|-------------------------------|----|
| Eile                   | <u>S</u> etup <u>P</u> orts <u>H</u>                   | elp                        |                      |                               |    |
|                        | Firmware Setup<br>Firmware Image :<br>Processor Type : | C:\KA\Rabbit\KARemote66\UD | P_SRV3.bin<br>0/3000 |                               |    |
| Γ                      | Ports                                                  |                            |                      |                               |    |
|                        | Port                                                   | Status                     | Progress             |                               |    |
|                        | COM1                                                   |                            |                      |                               |    |
|                        | COM10 (USB                                             | I                          |                      |                               |    |
|                        | COM12 (USB                                             | J                          |                      |                               |    |
|                        |                                                        |                            |                      |                               |    |
|                        |                                                        |                            |                      |                               |    |
|                        |                                                        |                            |                      |                               |    |
| L                      |                                                        |                            |                      |                               |    |
|                        |                                                        |                            |                      | S <u>t</u> art <u>C</u> ancel | el |

## 17. Select the lowest number serial port (e.g. COM10 (USB)).

| 📸 Rabbit Field Utility                                                                                 |               | × |
|----------------------------------------------------------------------------------------------------|---------------|---|
| <u>File S</u> etup <u>P</u> orts <u>H</u> elp                                                          |               |   |
| Firmware Setup<br>Firmware Image : C:\KA\Rabbit\KARemote66<br>Processor Type :  Rabbit 4000+  C Rabbit | \UDP_SRV3.bin |   |
| Ports                                                                                                  |               |   |
| Port Status                                                                                            | Progress      | _ |
| 🗖 СОМ1                                                                                                 |               |   |
| 🔽 [СОМ10 (USB]                                                                                         |               |   |
| Г COM12 (USB)                                                                                          |               |   |
|                                                                                                    |               |   |
|                                                                                                    |               |   |
|                                                                                                    |               |   |
|                                                                                                    |               |   |
|                                                                                                    | <u>Start</u>  |   |

Company Confidential © 2014, Kairos Autonomi® Scalable Autonomy™ Safety Direct Field Programming v.01.00.02 Page 5 of 9 2014-06-04 / 15:03 Safety Direct - Field Programming v01\_00\_01\_02.doc

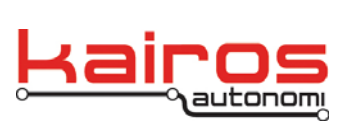

BULLETIN BUL-063

#### 18. Go to Setup $\rightarrow$ Communications.

| Rabbit Field Utili | ty                                                                                                    |                                                                                                    |                                                                                                    |
|--------------------|----------------------------------------------------------------------------------------------------|----------------------------------------------------------------------------------------------------|----------------------------------------------------------------------------------------------------|
| Setup Ports Hel    | P                                                                                                    |                                                                                                    |                                                                                                    |
| Communications     |                                                                                                    |                                                                                                    |                                                                                                    |
| File Locations     |                                                                                                    |                                                                                                    |                                                                                                    |
| Firmware Image :   | J:\KA\Habbit\KAHemote66\                                                                                                    | VUDP_SRV3.bin                                                                                                    |                                                                                                    |
| Processor Type : 🖲 | 6 Rabbit 4000+ 🔘 Rabbit :                                                                                                    | 2000/3000                                                                                                    |                                                                                                    |
| Ports              |                                                                                                    |                                                                                                    |                                                                                                    |
| Port               | Status                                                                                                    | Progress                                                                                                    |                                                                                                    |
| 🗖 СОМ1             |                                                                                                    |                                                                                                    |                                                                                                    |
| COM10 (USB)        |                                                                                                    |                                                                                                    |                                                                                                    |
| 🔲 COM12 (USB)      |                                                                                                    |                                                                                                    |                                                                                                    |
|                    |                                                                                                    |                                                                                                    |                                                                                                    |
|                    |                                                                                                    |                                                                                                    |                                                                                                    |
|                    |                                                                                                    |                                                                                                    |                                                                                                    |
|                    |                                                                                                    |                                                                                                    |                                                                                                    |
|                    |                                                                                                    |                                                                                                    | Start Cancel                                                                                                    |
|                    | Abbit Field Utili         Setup       Ports       Hel         Communications         File Locations         File Locations         File Locations         File Locations         File Locations         File Locations         Fineware Image :         Processor Type :         Ports         Port         COM1         COM10 (USB)         COM12 (USB) | Abbit Field Utility         Setup       Ports         Help         Communications         File Locations         File Locations         Firmware Image :         C:\KA\Rabbit\KARemote66'         Processor Type :         Rabbit 4000+         Ports         Port         Status         COM1         V         COM10 (USB)         COM12 (USB) | Setup Ports Help     Communications   File Locations   File Locations   Firmware Image:   C:XKA\Rabbit\KARemote66\UDP_SRV3.bin   Processor Type:   Processor Type:   Rabbit 4000+   C Rabbit 2000/3000   Ports   Port   Status   Progress     COM1   COM10 (USB)     COM12 (USB) |

### 19. Verify the following settings:

| 📸 Rabbit Field Utili                | ity                                                                                                    | _ 🗆 🗙  |
|-------------------------------------|----------------------------------------------------------------------------------------------------|--------|
| File Setup Ports Hel                | P                                                                                                    |        |
| Firmware Setup                      | Communications Options                                                                                                    |        |
| Firmware Image :                    | Serial Options                                                                                                    |        |
| Processor Type :                    | Baud Rates                                                                                                    |        |
| Ports<br>Port<br>COM1<br>COM10 (USE | Debug Baud Rate       115200         Max Download Baud Rate       460800         □ Disable Baud Negotiation         Stop Bits       1         ▼ Enable Processor verification       ▼ Use USB to Serial Converter |        |
|                                     | OK Cancel Help                                                                                                    |        |
|                                     | Start                                                                                                    | Cancel |

Company Confidential © 2014, Kairos Autonomi® Scalable Autonomy™

Safety Direct Field Programming v.01.00.02 Page 6 of 9 2014-06-04 / 15:03 Safety Direct - Field Programming v01\_00\_01\_02.doc

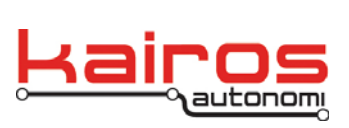

20. Click on the "Start" button of the RFU. The status message should change to "Sending Coldloader".

| 皾    | Rabbit Field Util                                         | ity                                                 |          |                |
|------|-----------------------------------------------------------|-----------------------------------------------------|----------|----------------|
| Eile | <u>S</u> etup <u>P</u> orts <u>H</u> e                    | p                                                   |          |                |
|      | Firmware Setup<br>Firmware Image :<br>Processor Type : (• | C:\KA\Rabbit\KARemote66\UDP_SRV3.t<br>∵Rabbit 4000+ | bin      |                |
|      | Ports                                                     |                                                     |          |                |
|      | Port                                                      | Status                                              | Progress |                |
|      | COM1                                                      |                                                     |          |                |
|      | COM10 (USB)                                               | Sending Coldloader                                  |          |                |
|      | 🔲 COM12 (USB)                                             |                                                     |          |                |
|      |                                                           |                                                     |          |                |
|      |                                                           |                                                     |          |                |
|      |                                                           |                                                     |          |                |
|      |                                                           |                                                     | Start    | <u>C</u> ancel |

## 21. Then to "Sending Pilot BIOS".

| 📸 Rabbit Field Uti                                     | lity                             |          |                      |
|--------------------------------------------------------|----------------------------------|----------|----------------------|
| <u>File S</u> etup <u>P</u> orts <u>H</u>              | elp                              |          |                      |
| Firmware Setup<br>Firmware Image :<br>Processor Type : | C:\KA\Rabbit\KARemote66\UDP_SRV3 | 3.bin    |                      |
| Ports                                                  |                                  |          |                      |
| Port                                                   | Status                           | Progress |                      |
| 🗖 СОМ1                                                 |                                  |          |                      |
| COM10 (USB)                                            | Sending Pilot BIOS               |          |                      |
| COM12 (USB)                                            |                                  |          |                      |
|                                                        |                                  |          |                      |
|                                                        |                                  |          |                      |
|                                                        |                                  |          |                      |
|                                                        |                                  |          | Start <u>C</u> ancel |

Company Confidential © 2014, Kairos Autonomi® Scalable Autonomy™ Safety Direct Field Programming v.01.00.02 Page 7 of 9 2014-06-04 / 15:03 Safety Direct - Field Programming v01\_00\_01\_02.doc

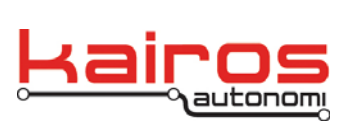

BULLETIN BUL-063

## 22. Then to "Erasing flash".

| 🗃 Rabbit Field Utility 📃 🗖 🗙                           |                                   |          |                |  |
|--------------------------------------------------------|-----------------------------------|----------|----------------|--|
| <u>File S</u> etup <u>P</u> orts <u>H</u>              | elp                               |          |                |  |
| Firmware Setup<br>Firmware Image :<br>Processor Type : | C:\KA\Rabbit\KARemote66\UDP_SRV3. | bin      |                |  |
| Ports                                                  |                                   |          |                |  |
| Port                                                   | Status                            | Progress |                |  |
| 🗖 СОМ1                                                 |                                   |          |                |  |
| COM10 (USB                                             | Erasing flash                     |          |                |  |
| COM12 (USB                                             | ]                                 |          |                |  |
|                                                        |                                   |          |                |  |
|                                                        |                                   |          |                |  |
|                                                        |                                   |          |                |  |
|                                                        |                                   |          |                |  |
|                                                        |                                   | Start    | <u>C</u> ancel |  |

23. The contents of the .bin file will then be downloaded to the Safety Direct. Actual bytes will vary from the following figure.

| 📸 Rabbit Field Utility 📃 🗖 🔀                  |                                                  |               |              |  |  |
|-----------------------------------------------|--------------------------------------------------|---------------|--------------|--|--|
| File Setup Port                               | File Setup Ports Help                            |               |              |  |  |
| Firmware Setu<br>Firmware Ima<br>Processor Ty | p<br>ge : C:\KA\Rabbit\KARemote66\UDP_SF<br>pe : | 3V3.bin<br>00 |              |  |  |
| Ports                                         |                                                  |               |              |  |  |
| Port                                          | Status                                           | Progress      |              |  |  |
| 🗖 СОМ1                                        |                                                  |               |              |  |  |
| 🔽 COM10 (                                     | USB) 134959 of 444427 bytes sent                 |               |              |  |  |
| 🗖 COM12 (                                     | USB)                                             |               |              |  |  |
|                                               |                                                  |               |              |  |  |
|                                               |                                                  |               |              |  |  |
|                                               |                                                  |               |              |  |  |
|                                               |                                                  |               | Start Cancel |  |  |

Company Confidential © 2014, Kairos Autonomi® Scalable Autonomy™ Safety Direct Field Programming v.01.00.02 Page 8 of 9 2014-06-04 / 15:03 Safety Direct - Field Programming v01\_00\_01\_02.doc

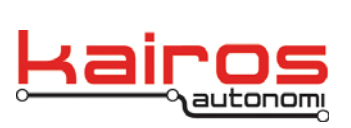

BULLETIN BUL-063

24. When the file has been downloaded to the Safety Direct, the following screen will appear.

| 🛍 Rabbit Field Utility                                                                    |              |
|-------------------------------------------------------------------------------------------|--------------|
| <u>File S</u> etup <u>P</u> orts <u>H</u> elp                                             |              |
| Firmware Setup<br>Firmware Image : C:\KA\Rabbit\KARemote66\UDP_SRV3.t<br>Processor Type : | oin          |
| Ports                                                                                     |              |
| Port Status                                                                               | Progress     |
| Г СОМ1                                                                                    |              |
| COM10 (USB) Elapsed Time: 29.859 seconds                                                  |              |
| 🗖 СОМ12 (USB)                                                                             |              |
|                                                                                           |              |
|                                                                                           |              |
|                                                                                           |              |
|                                                                                           |              |
|                                                                                           | Start Cancel |

- 25. Power off the Safety Direct and unplug the USB cable.
- 26. Power on the Safety Direct and verify proper operation.

Safety Direct Field Programming v.01.00.02 Page 9 of 9 2014-06-04 / 15:03 Safety Direct - Field Programming v01\_00\_01\_02.doc